# 增加無線LAN控制器上的Web驗證逾時

### 目錄

<u>簡介</u> <u>必要條件</u> <u>需採用元件</u> <u>習設 設 難</u> <u>難</u> <u>解</u>

## 簡介

本文檔提供為Web-auth服務集識別符號(SSID)允許VPN使用者訪問而不進行完全身份驗證且每隔幾 分鐘不斷開連線所需的步驟。為了達成此目的,使用者必須增加無線LAN控制器(WLC)上的Web驗 證(Web-auth)逾時。

### 必要條件

#### 需求

思科建議您瞭解如何設定WLC以達成基本操作和Web驗證。

#### 採用元件

本檔案中的資訊是根據執行韌體版本8.0.100.0的Cisco 5500系列WLC。

**注意**本檔案中的組態和Web-auth說明適用於所有WLC型號和任何Cisco Unified Wireless Network 8.0.100.0版及更新版本。

# 背景資訊

在許多客戶網路設定中,有些設定允許一組公司使用者或訪客VPN訪問某些IP地址,而無需通過 Web-auth安全性。這些使用者收到IP位址並直接連線到VPN,無需任何憑證即可通過Web-auth安 全進行驗證。此SSID可能正被另一組使用者使用,這些使用者也通過普通和完全的Web-auth來獲 取Internet訪問。此方案可能通過在SSID上配置的預身份驗證ACL來實現,該預身份驗證ACL允許 使用者在通過身份驗證之前連線到VPN IP地址。這些VPN使用者的問題是,他們選擇IP地址,但永 遠不會完成完整的Web-auth。因此,Web-auth逾時計時器會啟用,且使用者端會取消驗證:

\*apfReceiveTask: Sep 03 12:01:55.694: 00:24:d7:cd:ac:30 172.30.0.118 WEBAUTH\_REQD (8)
Web-Auth Policy timeout

Pem timed out, Try to delete client in 10 secs.

此逾時的值為5分鐘,在低於7.6的WLC版本中有固定值。如此短的逾時持續時間會導致無線網路幾 乎無法用於這些型別的使用者。WLC 8.0版新增了變更此值的功能,允許使用者透過預先驗證 ACL允許的流量存取VPN。

### 設定

附註:使用<u>命令查詢工具(</u>僅供<u>已註冊</u>客戶使用)可獲取本節中使用的命令的更多資訊。

完成以下步驟即可增加WLC上的Web-auth逾時:

1. 建立允許流量到達VPN IP地址的ACL。

| General          |          |                                       |                                       |          |             |           |      |           |                | < Back |
|------------------|----------|---------------------------------------|---------------------------------------|----------|-------------|-----------|------|-----------|----------------|--------|
|                  |          |                                       |                                       |          |             |           |      |           |                |        |
| locess List Name |          | VPNUSER.                              |                                       |          |             |           |      |           |                |        |
| Deny             | Counters | 0                                     |                                       |          |             |           |      |           |                |        |
| Seq              | Action   | Source IP/Mask                        | Destination<br>IP/Mask                | Protocol | Source Port | Dest Port | DSCP | Direction | Number of Hits |        |
| 1                | Permit   | 0.0.0.0<br>/<br>0.0.0.0               | 192.168.145.5<br>/<br>255.255.255.255 | Any      | Any         | Any       | Any  | Any       | 0              | •      |
| 2                | Permit   | 192.168.145.5<br>/<br>255.255.255.255 | 0.0.0.0<br>/<br>0.0.0.0               | Any      | Any         | Any       | Any  | Any       | 0              | •      |
| 2                | Deny     | 0.0.0.0<br>/<br>0.0.0.0               | 0.0.0.0                               | Any      | Any         | Any       | Any  | Any       | 0              | •      |

2. 在「第3層安全」下對無線LAN(WLAN)配置應用ACL作為**預驗證ACL**。 WLANs > Edit Web auth

 General
 Security
 Qe5
 Policy-Mapping
 Advanced

 Layer 2
 Layer 3
 AAA Servers

 Layer 3
 AAA Servers

 Layer 3
 Advanced

 \* Authentication
 \*

 \* Passthrough
 Conditional Web Redirect

 \* Splash Page Web Redirect
 \*

 \* On MAC Filter failure IR
 \*

 Preauthentication ACL
 IPv4
 VPNUSER \*

 Sleeping Client
 Enable

 Over-ride Global Config
 Enable

< Back Apply

3. 透過CLI登入,並輸入config wlan security web-auth timeout指令,以增加Web-auth逾時值: (WLC)>config wlan security web-auth timeout ?

<value> Configures Web authentication Timeout (300-14400 seconds).

(WLC) > config wlan security web-auth timeout 3600

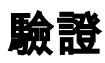

使用本節內容,確認您的組態是否正常運作。

您的WLAN的Web-auth作業階段逾時值會顯示,如下範例輸出所示:

(WLC)>**show wlan 10** Web Based Authentication..... Enabled Web Authentication Timeout..... 3600

### 疑難排解

本節提供的資訊可用於對組態進行疑難排解。

輸入**debug client <mac-address>**命令,以檢視未通過身份驗證連線到VPN的使用者的Web-auth計 時器開始。